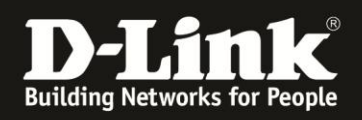

# Installationsanleitung für das mydlink Home Smart Home HD Starter Kit (DCH-100KT) für Android

| 1   | Vorbereitung                      | 2  |
|-----|-----------------------------------|----|
| 2   | Installation                      | 3  |
| 2.1 | Automatisch mit QR Code und WPS   | 3  |
| 2.2 | Manuell ohne QR Code und ohne WPS | 12 |
| 3   | Häufige Probleme                  | 17 |

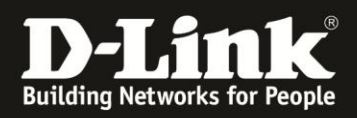

# 1 Vorbereitung

Um mydlink Home Produkte nutzen zu können, benötigt man ein Android oder iOS Endgerät, die mydlink Home App und einen aktives mydlink Konto. *Windows, Windows Phone, MacOSX und Linux System können <u>nicht</u> zur Einrichtung genutzt werden.* 

Sollte noch kein eigenes mydlink Konto existieren, kann man dieses über die MyDlink Home App einrichten. Ganz unten auf dem Startbildschirm der App ist die Option dafür zu finden.

| ) 😒 🛱 🚦 📶 🗎 13:38                | 🖬 🎽 🖄 🕌 🖉 🖁 🖉            |
|----------------------------------|--------------------------|
|                                  |                          |
|                                  | 8 First Name             |
| E-Mail                           | 👃 Last Name              |
| Passwort                         | E-Mail                   |
| Anmeldedaten behalten            | Passwort                 |
| Anmelden                         | Kennwort erneut eingeben |
| Kennwort vergessen? Registrieren | 🗸 Land auswählen         |
|                                  | ○ AGB                    |
|                                  | Konto erstellen          |
|                                  | Anmelden                 |

Nach dem Anlegen kann man sich mit diesem Konto direkt in der App anmelden.

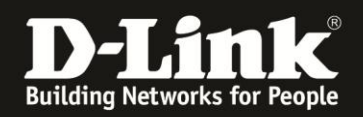

# 2 Installation

Idealerweise lässt sich das Kit per QR Code und WPS (2.1) einrichten. Folgende Gründe sprechen dagegen für eine manuelle Installation nach (2.2):

- der QR Code für das Kit ist sehr fein, daher kann es passieren, dass Kameras mit niedriger Auflösung diesen nicht lesen können.
- Der Router unterstützt kein WPS
- Die Installation lässt sich an einer Stelle nicht fortsetzen.

### 2.1 Automatisch mit QR Code und WPS

Alle Geräte sollten bei der Einrichtung in unmittelbarer Nähe zueinander sein, da im Rahmen der Installation die Geräte untereinander kommunizieren. Der MotionSensor darf während der Installation nicht vom Strom genommen werden.

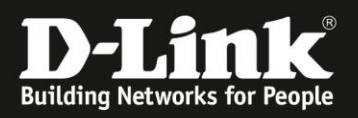

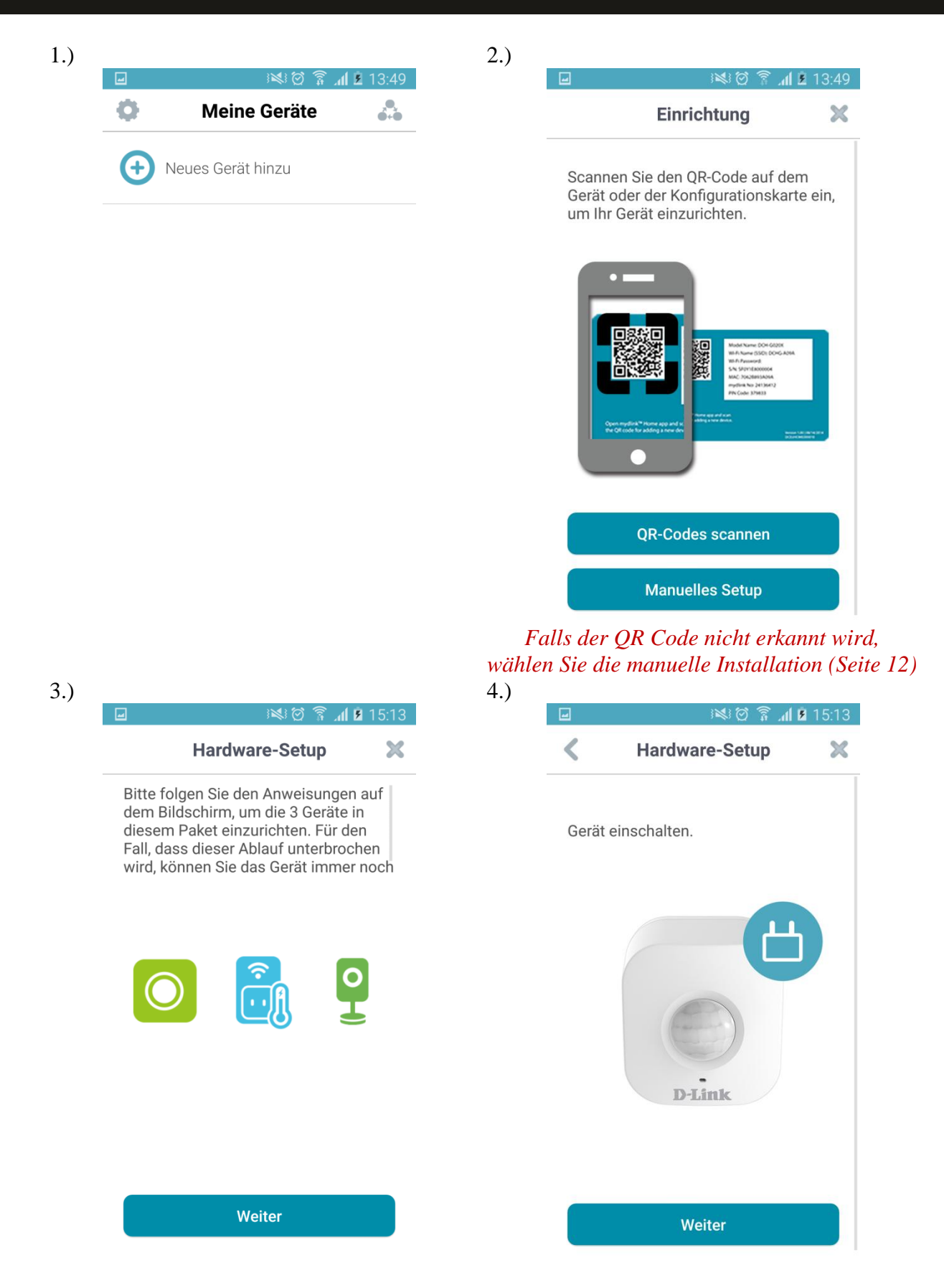

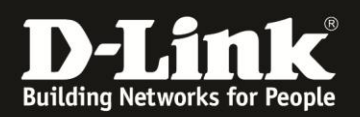

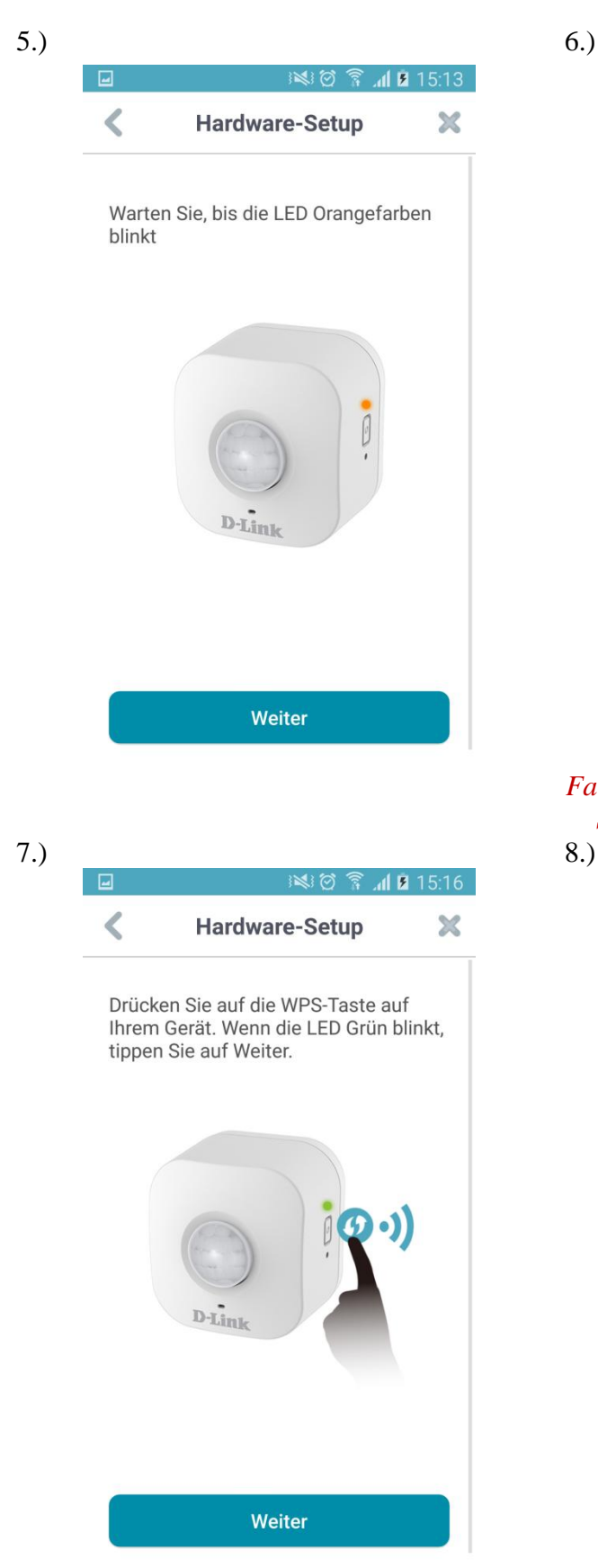

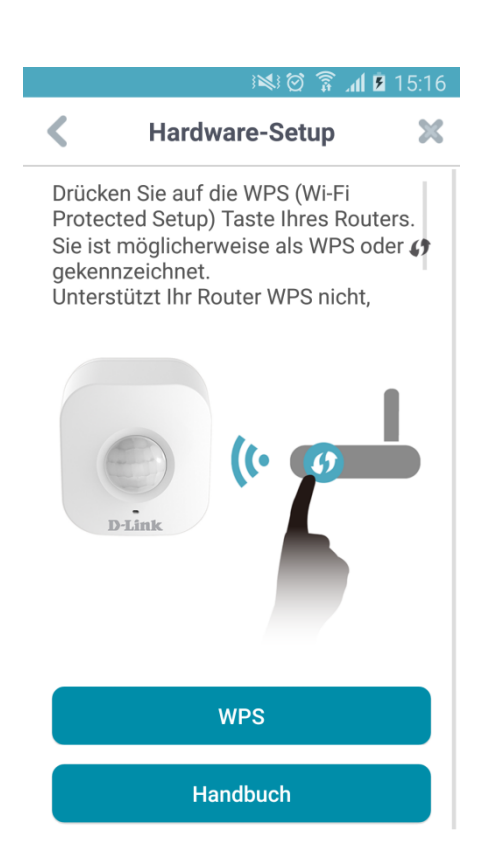

Falls der Router WPS nicht unterstützt, wählen Sie manuell Install./Handbuch (Seite 12).

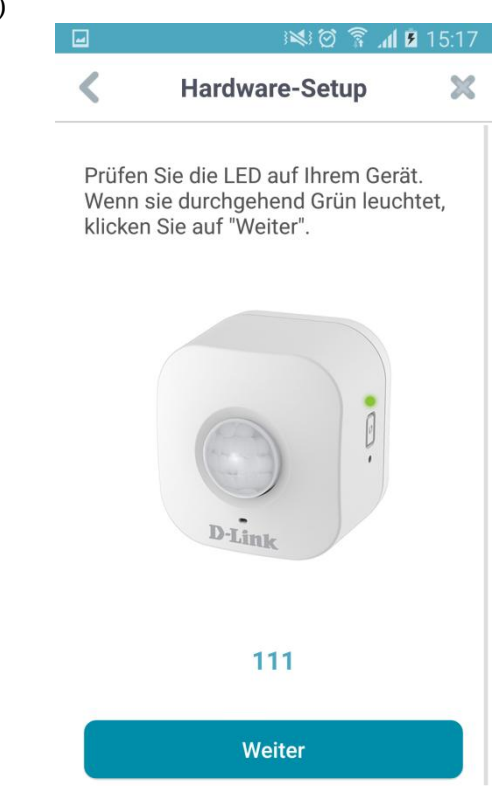

Falls das Gerät nicht verbindet, wiederholen Sie den Vorgang. Falls das Gerät weiterhin nicht verbindet, brechen Sie ab (X) und wählen Installation (Seite 12)

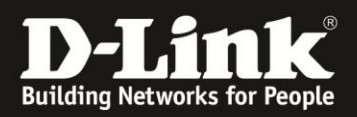

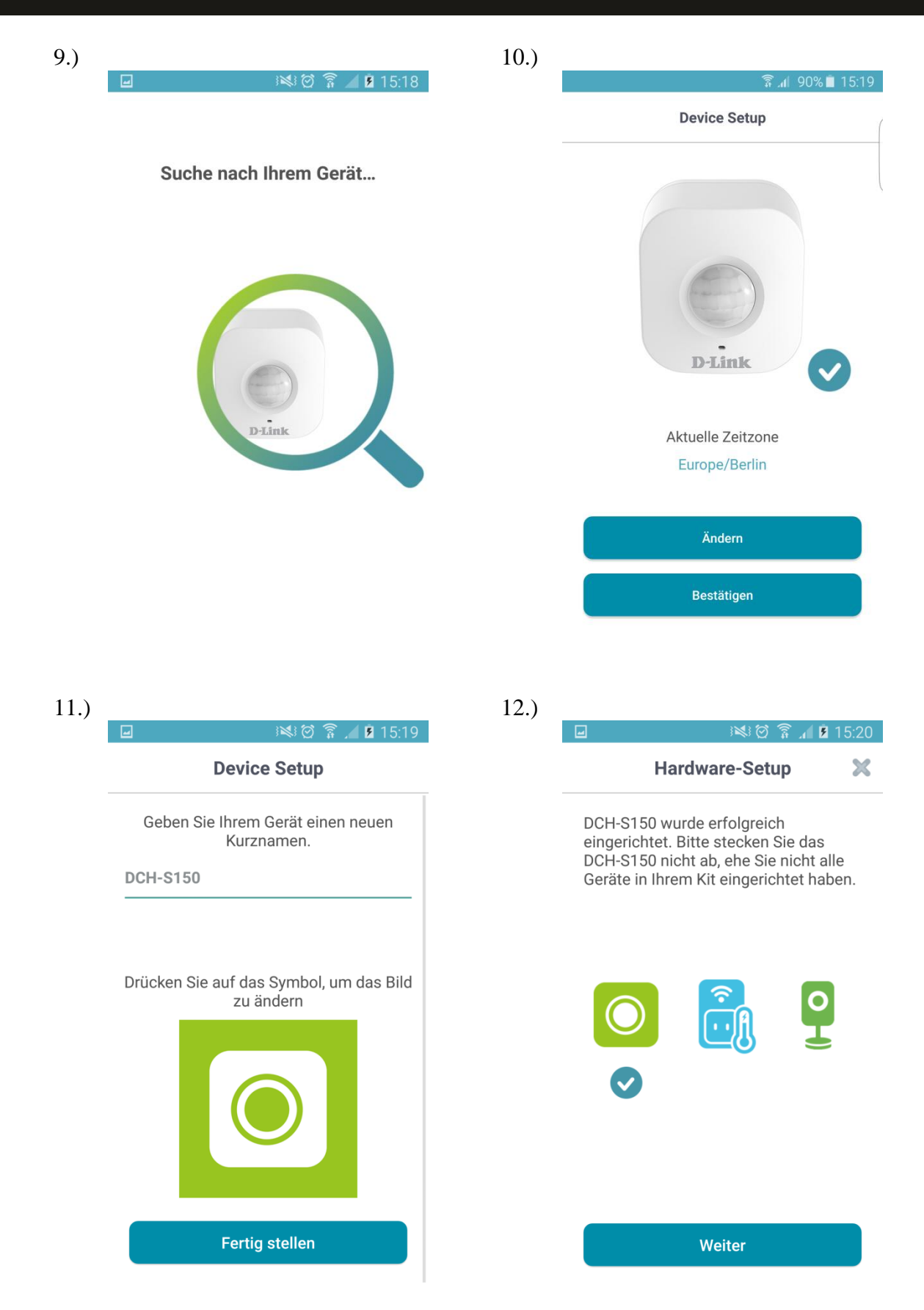

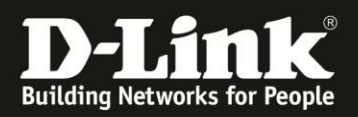

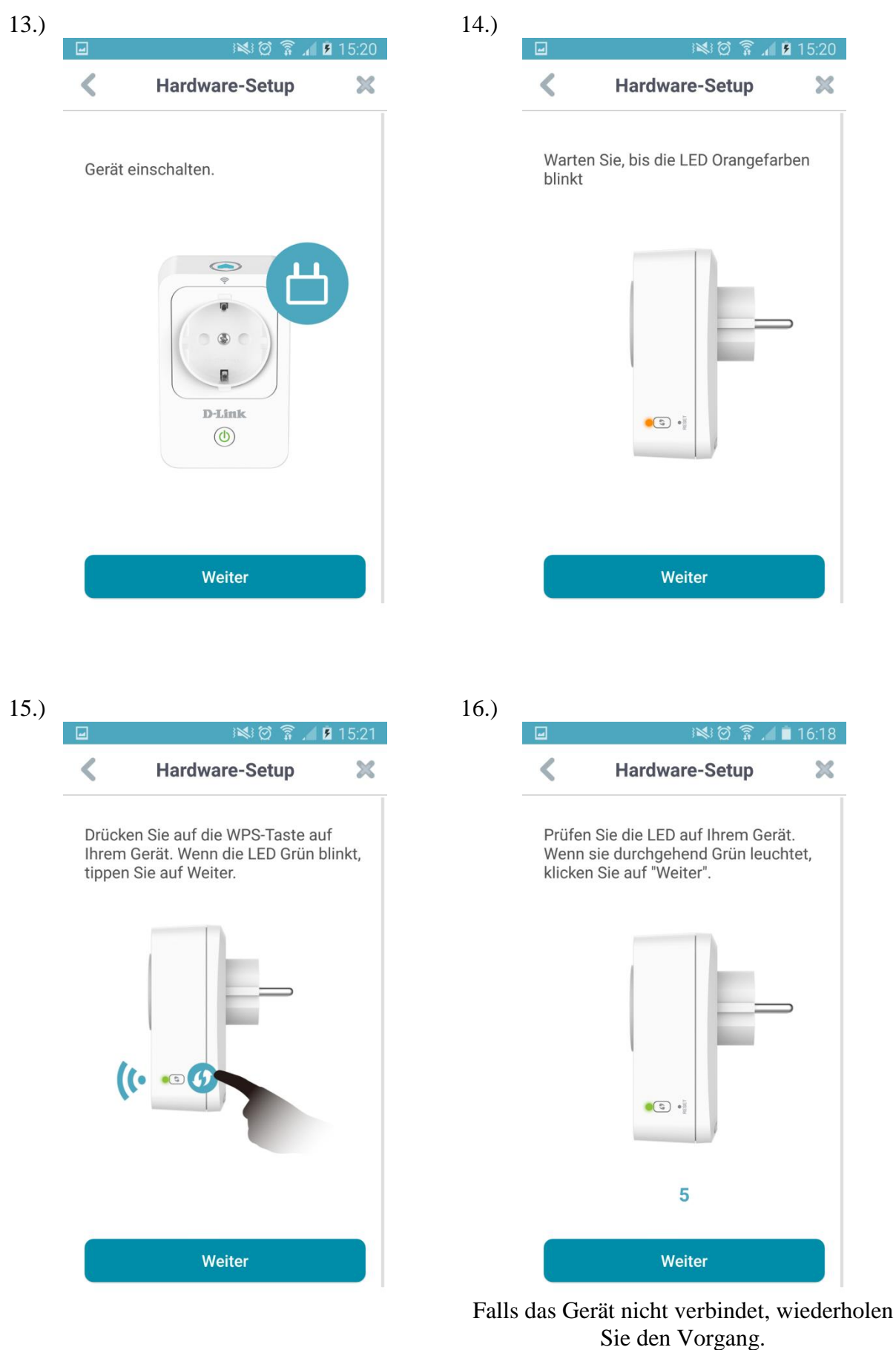

Falls das Gerät weiterhin nicht verbindet, brechen Sie ab (X) und wählen Installation (Seite 12)

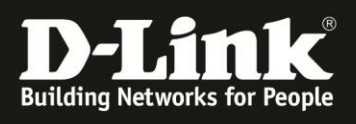

| 17.) |                                                                                                    | 18.) |                                                                                                    |
|------|----------------------------------------------------------------------------------------------------|------|----------------------------------------------------------------------------------------------------|
|      |                                                                                                    |      | Image: Second state         Image: Second state         Image: Second state |
|      |                                                                                                    |      | Geben Sie Ihrem Gerät einen neuen<br>Kurznamen.<br><b>dch-w215</b>                                                                                                    |
|      |                                                                                                    |      | Drücken Sie auf das Symbol, um das Bild<br>zu ändern                                                                                                    |
|      | Aktuelle Zeitzone<br>Europe/Berlin                                                                                                    |      |                                                                                                    |
|      | Ändern                                                                                                    |      |                                                                                                    |
|      | Bestätigen                                                                                                    |      | Fertig stellen                                                                                                    |
| 19.) | ☑ ෘ≋ෑ ඊ දි ∎ 15:45                                                                                                    | 20.) | 🖬 🖂 🐼 🖗 🖌 🖿 15:45                                                                                                    |
|      | Hardware-Setup 🔀                                                                                                    |      | K Hardware-Setup                                                                                                    |
|      | DSP-W215B wurde erfolgreich<br>eingerichtet. Bitte stecken Sie das<br>DCH-S150 nicht ab, ehe Sie nicht alle<br>Geräte in Ihrem Kit eingerichtet haben. |      | Gerät einschalten.                                                                                                    |
|      |                                                                                                    |      | D-Link                                                                                                    |
|      |                                                                                                    |      |                                                                                                    |

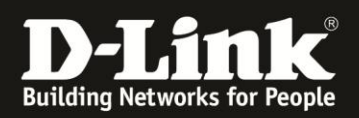

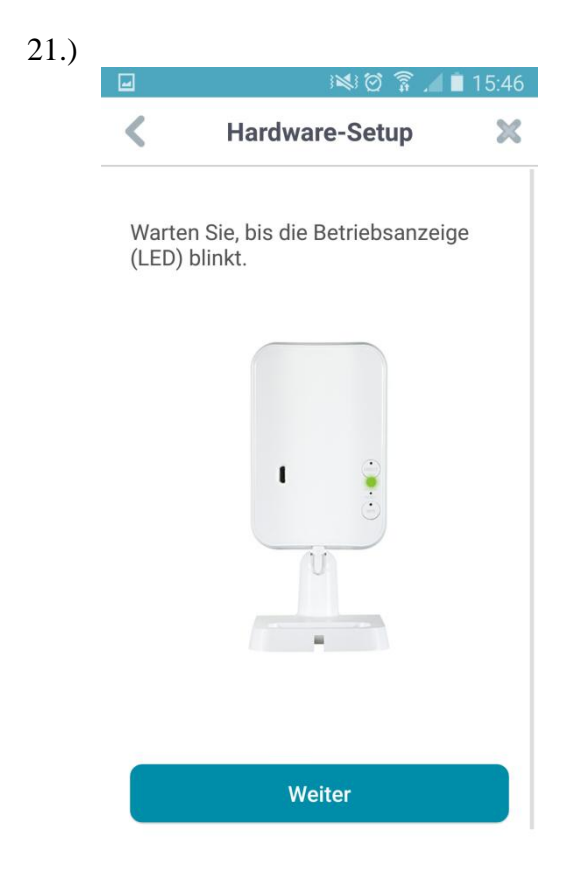

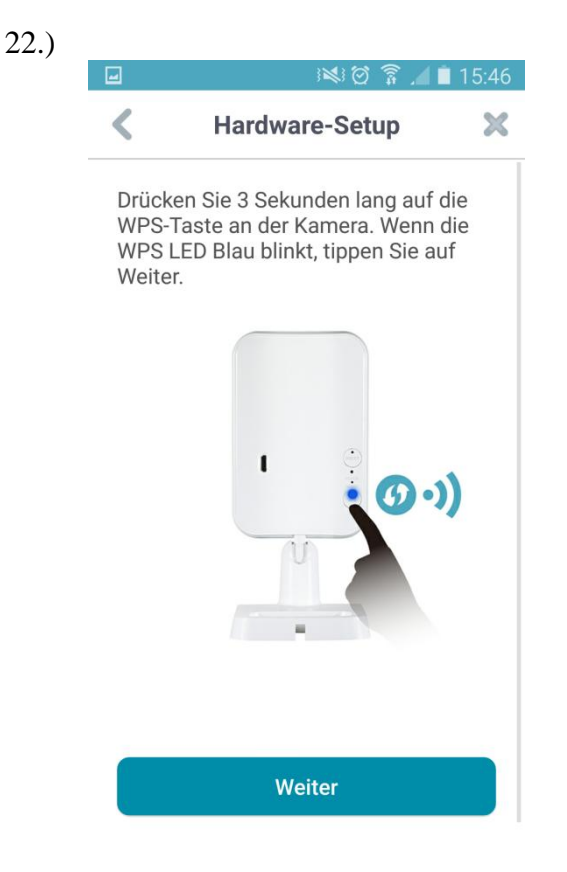

Die **Direct-LED** leuchtet dabei *rot*.

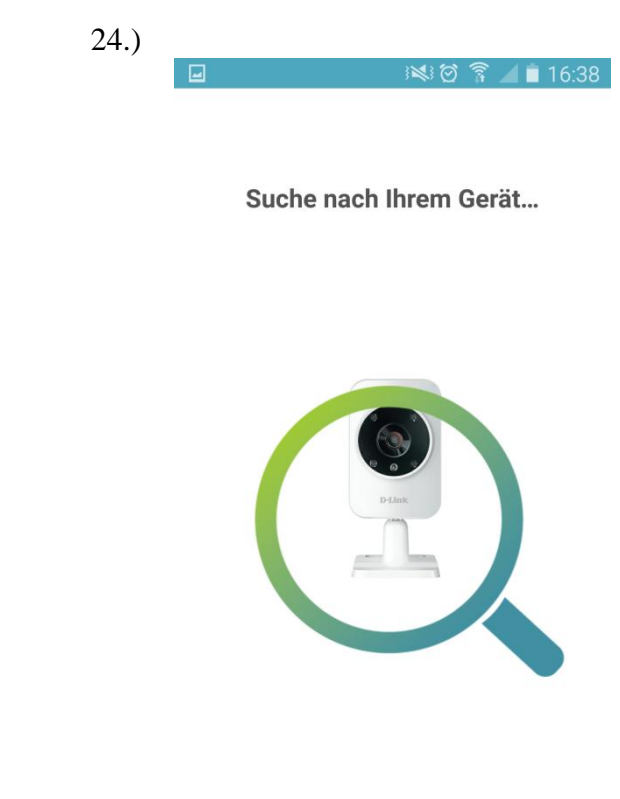

*Falls das Gerät weiter nicht verbindet, brechen Sie ab (x) und wählen Install. (Seite 12)* 

> Die Verbindung ist erfolgt, wenn nur eine LED grün leuchtet. Die Direct-LED leuchtet nicht mehr.

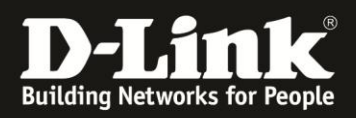

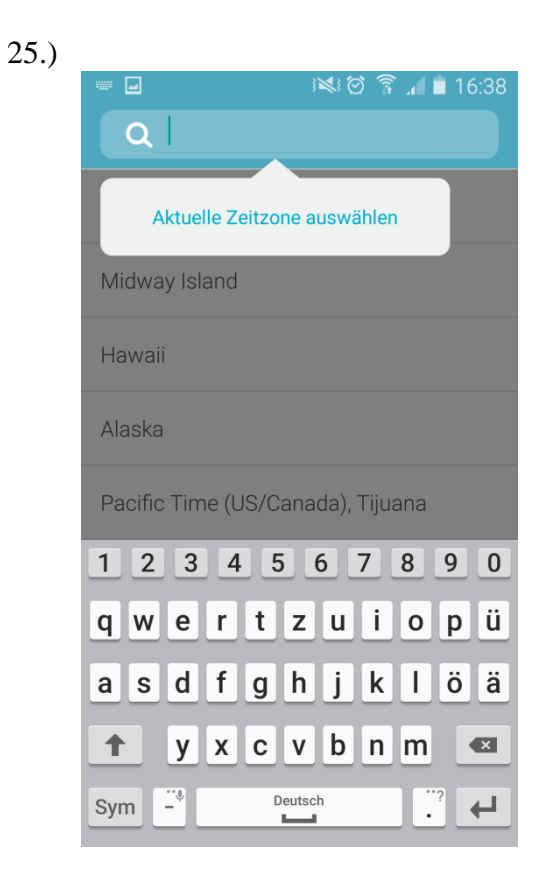

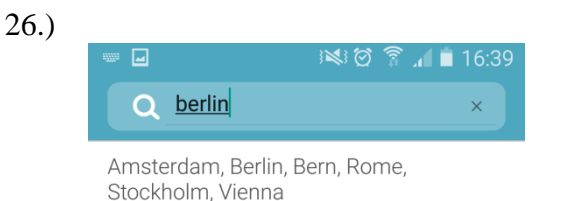

Berliner berlin Berlins > 1 2 3 4 5 6 7 8 9 0 qwertzui o p ü Ιöä d f g h j k а S x c v b n m t у × Deutsch Q Sym .

27.)

Device Setup

Image: Control of the set of the set of

| 28.) |                                                      |
|------|------------------------------------------------------|
|      | 🖬 🛛 😹 🖄 😭 😭 🔟 16:40                                  |
|      | Device Setup                                         |
|      | Geben Sie Ihrem Gerät ein Passwort.                  |
|      | passwort                                             |
|      | Geben Sie Ihrem Gerät einen neuen<br>Kurznamen.      |
|      | dcs-935                                              |
|      | Drücken Sie auf das Symbol, um das Bild<br>zu ändern |
|      |                                                      |
|      | Fertig stellen                                       |

- 10 -

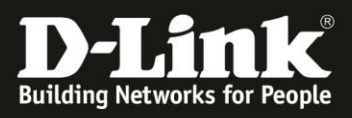

|                                                                                                    | ີ 📶 88% 🗎 15:27 |  |  |  |  |
|----------------------------------------------------------------------------------------------------|-----------------|--|--|--|--|
| Der Vorgang war erfolgreich 🛛 🗙 🧹                                                                                        |                 |  |  |  |  |
| Alle Geräte in Ihrem Kit wurden erfolgreich eingerichtet.<br>Genießen Sie nun den Komfort von mydlink <sup>™</sup> Home. |                 |  |  |  |  |
|                                                                                                    |                 |  |  |  |  |
| Fertig                                                                                                    |                 |  |  |  |  |

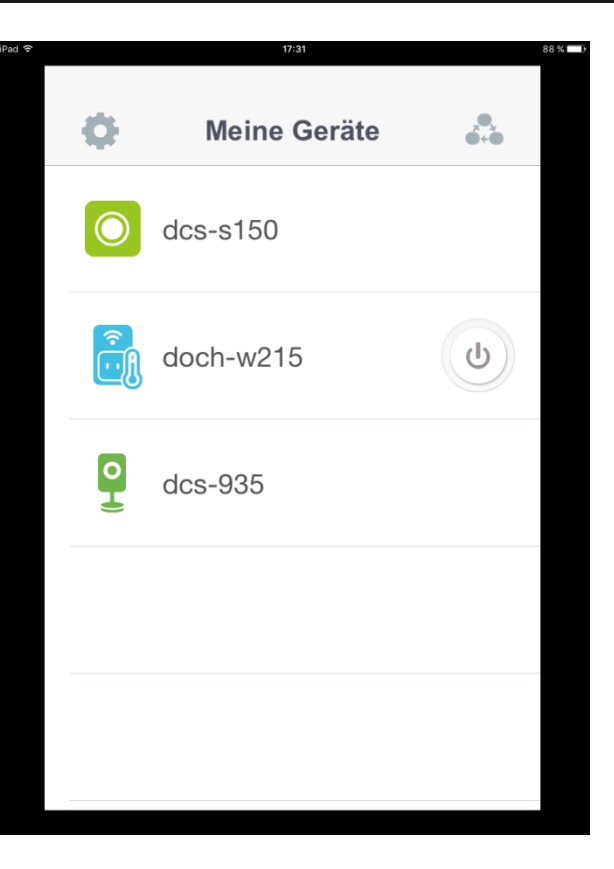

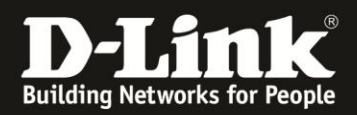

# 2.2 Manuell ohne QR Code und ohne WPS

2.)

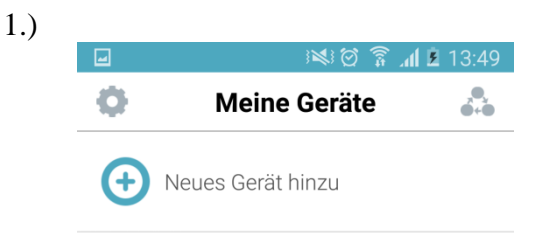

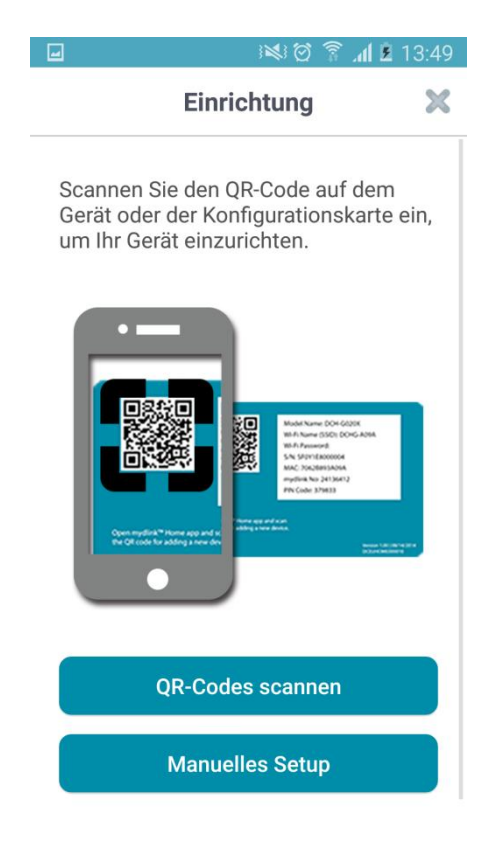

### Wählen Sie manuelles Setup.

×

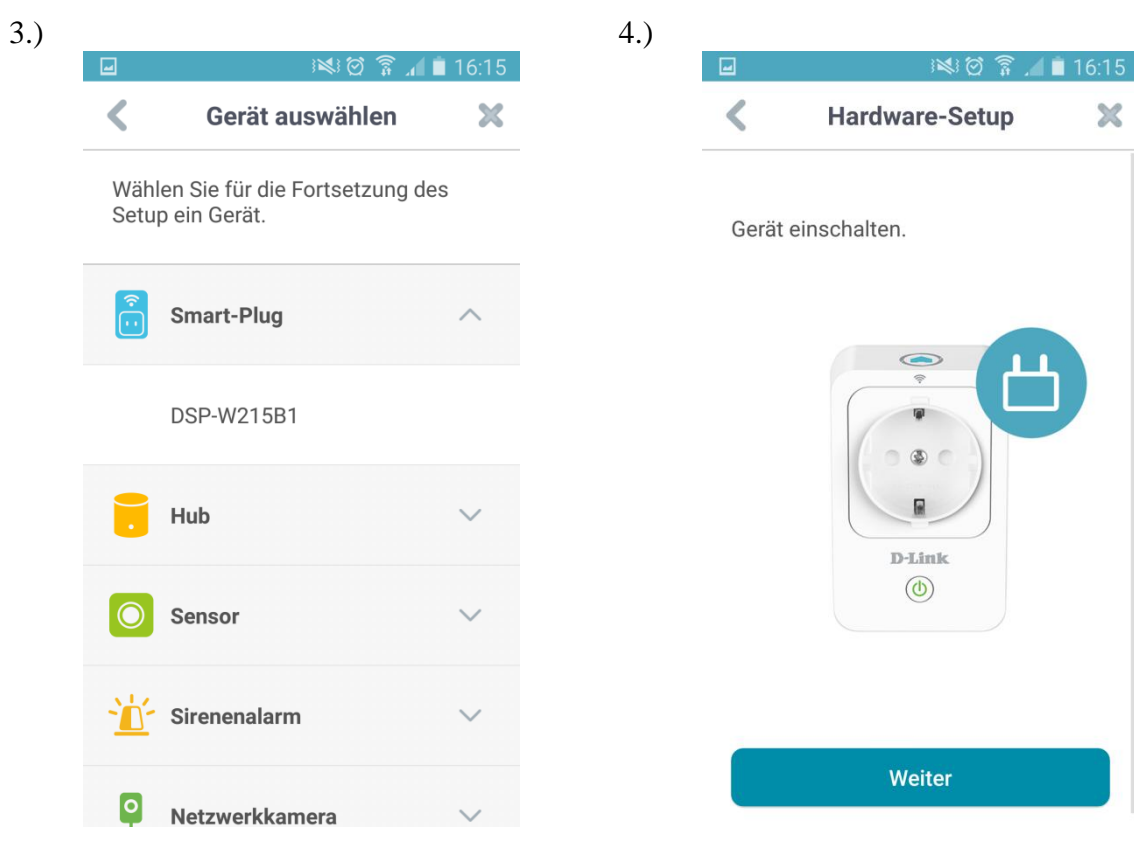

- 12 -

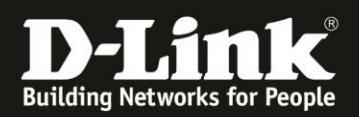

| 5.) |                                       |                                                                                                    | 16:15      | 6.)  |                                                             | jr § ⊠ø                                                                                                    | <b>9</b> 15:16          |
|-----|---------------------------------------|----------------------------------------------------------------------------------------------------|------------|------|-------------------------------------------------------------|----------------------------------------------------------------------------------------------------|-------------------------|
|     | <                                     | Hardware-Setup                                                                                     | ×          |      | <                                                           | Hardware-Setup                                                                                                    | ×                       |
|     | Warte<br>blinkt                       | n Sie, bis die LED Orangefar                                                                       | ben        |      | Drücke<br>Protec<br>Sie ist<br>geken<br>Unters              | en Sie auf die WPS (Wi-Fi<br>sted Setup) Taste Ihres Rou<br>möglicherweise als WPS o<br>nzeichnet.<br>stützt Ihr Router WPS nicht,                            | ters.<br>der <b>(</b> ) |
|     |                                       | • • • • •                                                                                          | 5          |      |                                                             | D-Link (C G                                                                                                    |                         |
|     |                                       | Weiter                                                                                             |            |      |                                                             | WPS<br>Handbuch                                                                                                    |                         |
| 7)  |                                       |                                                                                                    |            | 8)   | Wa<br>(r                                                    | ählen Sie "Handbuch<br>nanuelle Installation                                                                                                    | h"<br>2).               |
| /.) |                                       | K 🛱 🛱 🗶 I                                                                                          | 16:19      | 0.)  |                                                             | )×)Ø?./                                                                                                    | 16:20                   |
|     | < V                                   | erbindung mit dem Ger.                                                                             | . 🗶        |      | WLAN                                                        |                                                                                                    |                         |
|     | Rufen<br>Einste<br>Sie " D<br>Fi-Net  | Sie auf Ihrem Mobilgerät<br>Ellungen > Wi-Fi auf und wäh<br>SP-XXXX" von der Liste der<br>Izwerke. | len<br>Wi- |      | Intellige<br>Automati<br>Netzwerk<br>dem 5-GH<br>Internetve | enter Netzwechsel<br>sch zwischen WLAN und mobilen<br>en und zwischen dem 2,4-GHz- und<br>Hz-Band umschalten, um eine stabil<br>erbindung aufrechtzuerhalten. | e                       |
|     |                                       |                                                                                                    |            |      | WLAN                                                        |                                                                                                    |                         |
|     | • • • • • • • • • • • • • • • • • • • |                                                                                                    |            | (lı: | DSP-5E9A<br>Verbunden                                       |                                                                                                    |                         |
|     |                                       | k                                                                                                  |            |      | <b>dlink</b><br>Gespeichert, Gesichert                      |                                                                                                    |                         |
|     | Kehre                                 | en Sie dann zu dieser App zu<br>und wählen Sie "Weiter".                                           | ırück      |      |                                                             |                                                                                                    |                         |
|     |                                       | Weiter                                                                                             |            |      |                                                             |                                                                                                    |                         |
|     |                                       |                                                                                                    |            | I:   | ntellige<br>Wählen                                          | nter Netzwerkwechs<br>deaktiviert sein.<br>Sie das <i>DSP</i> -Netzw                                                                                          | el sollt<br>erk aus     |

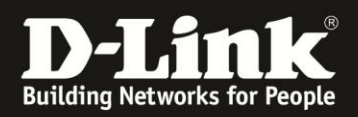

# 9.) Wechseln Sie zurück in die myDlink Home App.

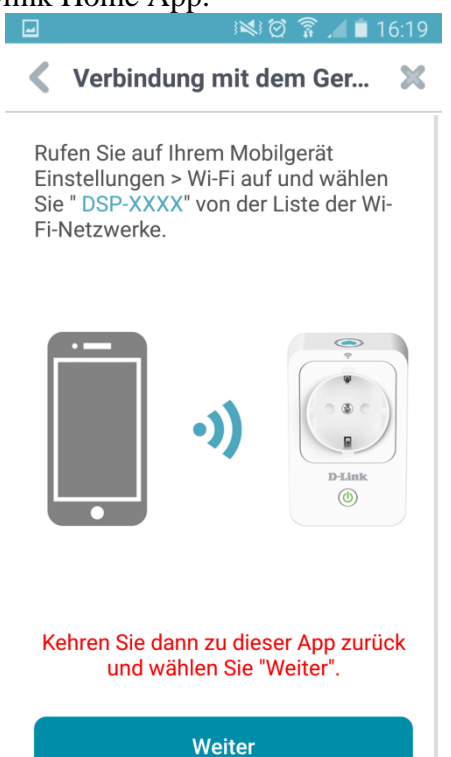

Wählen Sie jetzt "Weiter".

# Image: Constraint of the second second se

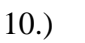

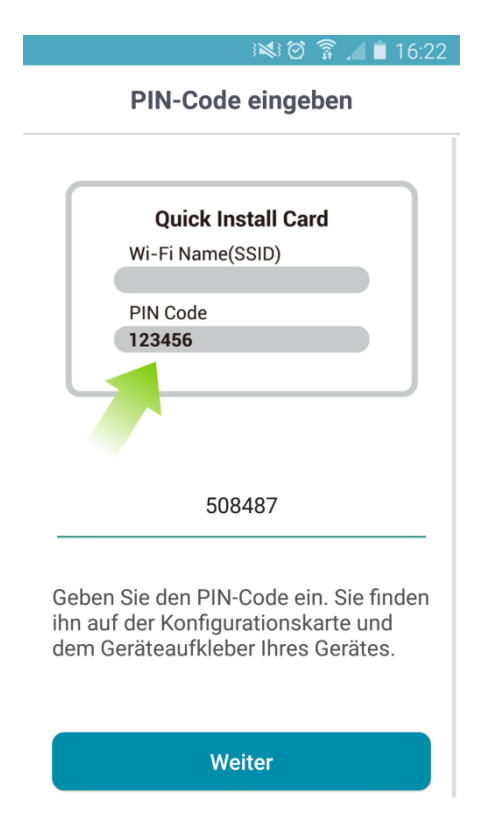

12.)

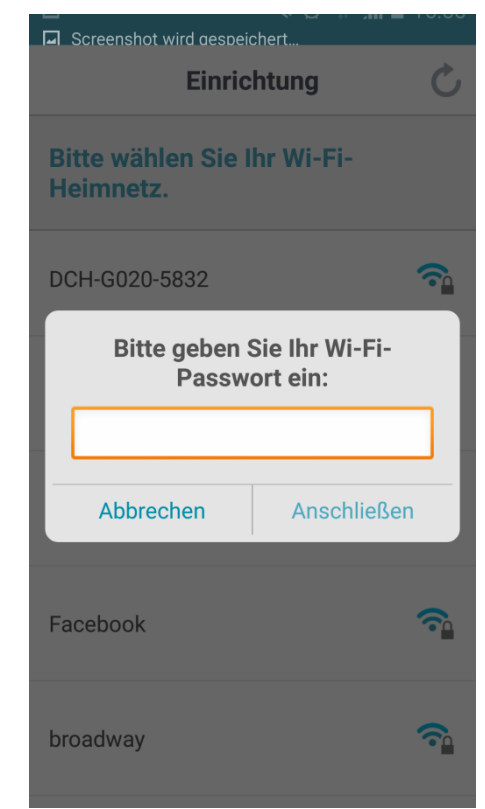

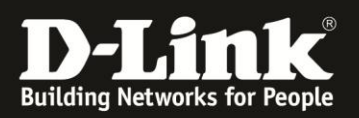

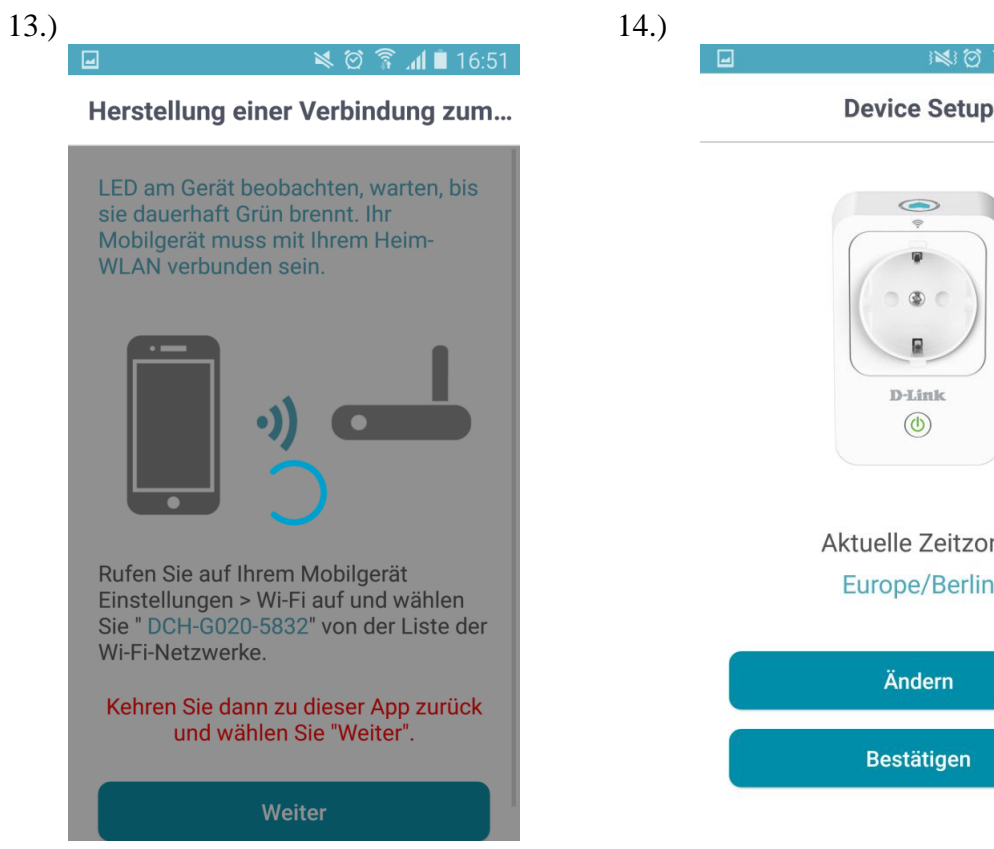

Android verbindet sich anschließend manuell mit dem Heimnetzwerk.

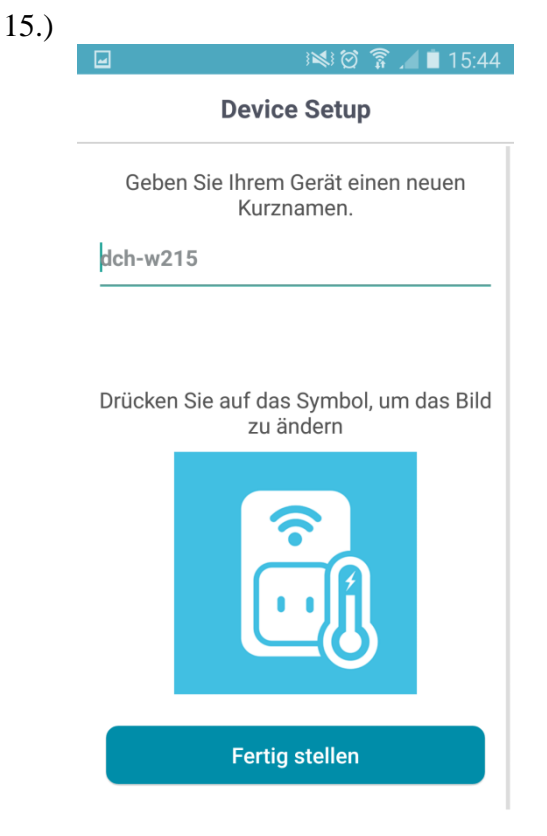

٩ **D**-Link Aktuelle Zeitzone Europe/Berlin Ändern Bestätigen

🗑 🛱 📶 🗎 15:43

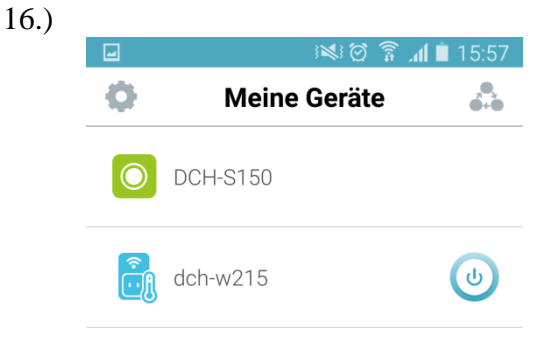

Um weitere Geräte hinzuzufügen, gehen Sie oben links auf das Zahnrad.

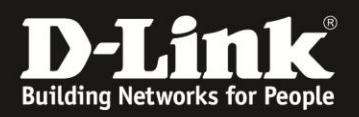

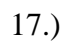

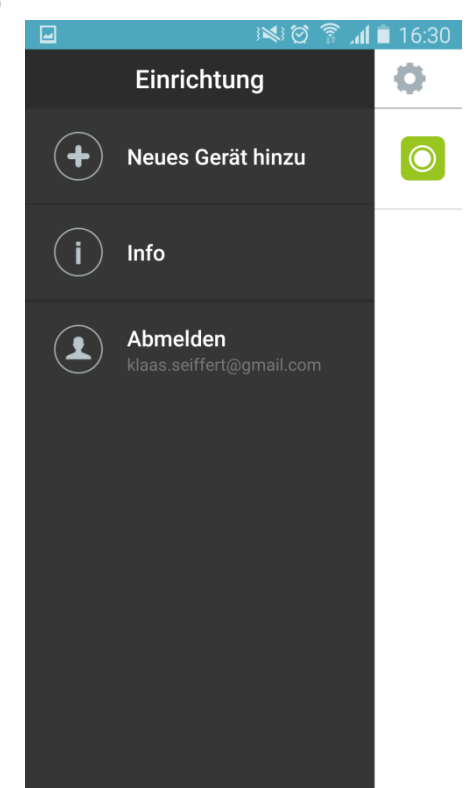

Folgen Sie erneut den Schritten, wie ab 2.2 beschrieben.

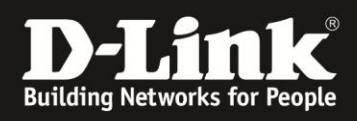

# 3 Häufige Probleme

## 3.1 Fehlercode 202

Der Fehlercode 202 besagt, dass das Gerät nicht korrekt geantwortet hat Die App verlangt, das diese geschlossen und neugestartet wird, der Kunde sollte aber das Gerät neustarten um den Fehler zu beheben.

# 3.2 Fehlercode 425

Der Fehlercode 425 besagt, dass die Geräte nicht zu dem mydlink Konto passen. Die mydlink Home Welt ist in verschiedene "Serverräume" aufgeteilt.

Jedes Konto und jedes Gerät ist einem dieser "Serverräume" zugeteilt und nur, wenn bei beiden eine Übereinstimmung vorliegt, kann eine Verbindung zwischen Konto und Gerät hergestellt werden.

Sollte der Kunde ein neues Konto erstellt haben, war wahrscheinlich der Zugriff auf die GPS Daten gesperrt, daher Konto über das Portal löschen und neu erstellen.

Diesmal mit aktivem GPS und Autorisierung für die App dieses zu nutzen.

# 3.3 Hardware wurde nicht gefunden

Wenn bei der Suche nach dem Gerät die Meldung kommt, das Gerät wurde nicht gefunden gibt es nur drei Fehlerursachen:

1. Das Gerät ist nicht im WLAN des Kunden

2. Das Gerät welches die Installation durchführt ist nicht im WLAN des Kunden

3. Das Timeout der Suche ist erreicht bevor die Geräte aus 1. und 2. im WLAN des Kunden ein gebucht sind.

Lösung:

1. Kann durch die LED am Gerät überprüft werden, diese muss konstant grün leuchten.

2. Muss in den Einstellungen des Gerätes geprüft werden

3. Vorgang wiederholen Lösung 1 und 2 prüfen und erst dann die Suche starten